## COMO PARTICIONAR O HDD DO COMPUTADOR (Windows 7)

O primeiro passo para criar uma partição do disco rígido é acessar o Gerenciamento de disco do Windows 7. Para isso, clicar no botão **Iniciar** e no campo de pesquisa digitar "**diskmgmt.msc**". Clicar no resultado exibido, conforme mostrado na figura a seguir:

| Programas (1)       |              |
|---------------------|--------------|
| 🚍 diskmamt          |              |
|                     |              |
|                     |              |
|                     |              |
|                     |              |
|                     |              |
|                     |              |
|                     |              |
|                     |              |
|                     |              |
|                     |              |
|                     |              |
|                     |              |
|                     |              |
|                     |              |
|                     |              |
|                     |              |
|                     |              |
|                     |              |
|                     |              |
|                     |              |
|                     |              |
| ver mais resultados |              |
| diskmgmt.msc        | × Desligar D |

Outro meio de acessar o Gerenciamento de disco é abrir o Painel de Controle e clicar na opção "Sistema e Segurança".

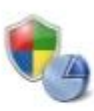

Sistema e Segurança Verificar o status do computador Fazer backup do computador Encontrar e corrigir problemas

compartilhamento

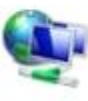

Encontrar e corrigir problemas Rede e Internet Exibir o status e as tarefas da rede Escolher opções de grupo doméstico e de

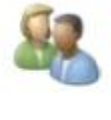

Contas de Usuário e Segurança Familiar Adicionar ou remover contas de usuário Configurar controles dos pais para qualquer usuário

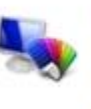

usuário Aparência e Personalização Alterar o tema

Alterar plano de fundo da área de trabalho Ajustar a resolução da tela

Em seguida, clicar em "Criar e formatar partições do disco rígido", opção localizada abaixo da divisão "Ferramentas Administrativas".

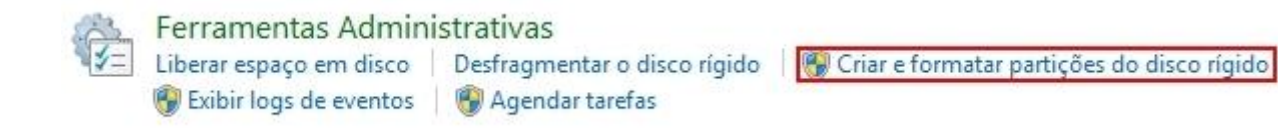

Para criar uma nova partição, é preciso que o disco rígido que se deseja utilizar possua espaço não alocado, ou seja, que não seja utilizado pelo sistema de nenhuma forma. Para isso, selecionar a unidade do disco que deve ser utilizada, clicar sobre ela com o botão direito do mouse e escolher a opção "Diminuir Volume...".

| CD-ROM 0    |                   | Marcar partição como ativa<br>Alterar letra de unidade e caminho<br>Formatar |  |
|-------------|-------------------|------------------------------------------------------------------------------|--|
| Não alocado | Partição primária | <br>Estender volume                                                          |  |
|             |                   | Diminuir Volume                                                              |  |

Aguardar alguns instantes enquanto a máquina calcula o espaço disponível para diminuir o disco rígido.

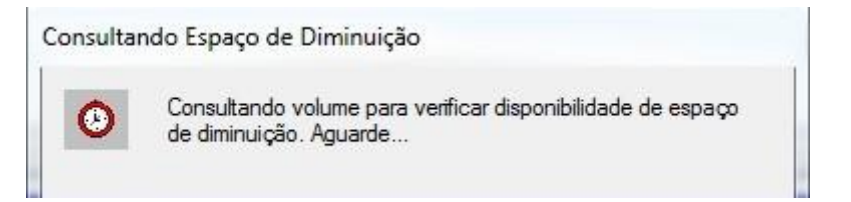

A próxima etapa é definir quanto se deseja reservar para a nova partição do disco rígido. O valor inserido deve estar em MB, portanto, ter cuidado na hora de selecionar o espaço que deve ser utilizado para não criar partições de apenas 40 ou 50 MB, por exemplo. Depois de determinar o tamanho, clicar em "Diminuir" para iniciar a criação do espaço não alocado.

|                                                                                                    | 00000                                                                                                    |
|----------------------------------------------------------------------------------------------------|----------------------------------------------------------------------------------------------------|
| Tamanho total antes da diminuição em MB:                                                                                                    | 953767                                                                                                    |
| Tamanho do espaço de diminuição disponível em MB:                                                                                                    | 467467                                                                                                    |
| Digite o <u>e</u> spaço a diminuir em MB:                                                                                                    | 51200                                                                                                    |
| Tamanho total após a diminuição em MB:                                                                                                    | 902567                                                                                                    |
| Nes s passive reducir un velume siens de parte en                                                                                                    | de australian annuine a fa marrire                                                                                |
| Não e possível reduzir um volume alem do ponto on<br>esteja localizado. Consulte o evento "defrag" no log<br>informações detalhadas sobre a operação quando e                                                         | de qualquer arquivo não movíve<br>do aplicativo para obter<br>la tiver sido concluída.                            |
| Não e possível reduzir um volume alem do ponto on<br>esteja localizado. Consulte o evento "defrag" no log<br>informações detalhadas sobre a operação quando e<br>Consulte na ajuda do Gere<br>obter mais informações. | de qualquer arquivo não movíve<br>do aplicativo para obter<br>la tiver sido concluída.<br>nciamento de Disco para |

Assim que terminar a etapa anterior, verificar no Gerenciamento de Disco a presença do espaço não alocado, como na imagem abaixo:

| Reservado pelo Si:<br>100 MB NTFS<br>Íntegro (Sistema, A | <b>(C:)</b><br>881,41 GB NTFS<br>Íntegro (Inicialização, Arquivo de paginação, Despejo de memó | 50,00 GB<br>Não alocado |  |
|----------------------------------------------------------|------------------------------------------------------------------------------------------------|-------------------------|--|

Para utilizar a nova partição criada, antes é preciso ativar o espaço não alocado, caso contrário, não será possível utilizar a nova divisão. Para isso, clicar com o botão direito do mouse sobre o espaço não alocado e selecionar a opção "Novo Volume Simples...".

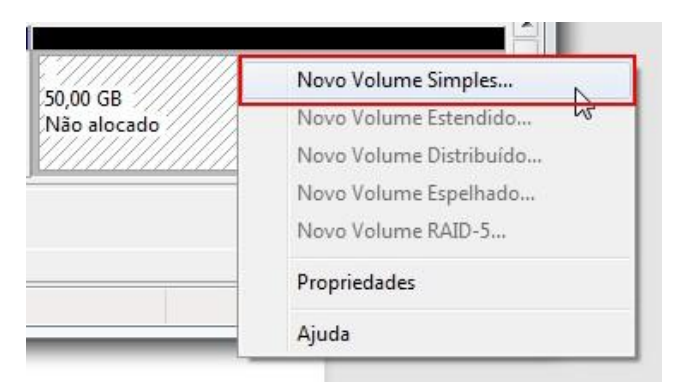

Após selecionar essa opção, o Windows abre o Assistente para Novas Partições Simples. Clicar em "Avançar" para iniciar a ativação da nova partição do Windows 7.

| Assistente para No | Assistente para Novas Partições<br>Simples                         |
|--------------------|--------------------------------------------------------------------|
|                    | Este assistente o ajuda a criar um volume simples em um disco.     |
|                    | Um volume simples só pode ficar em um único disco.                 |
|                    | Para continuar, clique em Avançar.                                 |
|                    | <ul> <li>Voltar</li> <li>Avançar &gt;</li> <li>Cancelar</li> </ul> |

O primeiro passo é selecionar a quantidade de espaço reservado que se deseja realmente utilizar. Como padrão, o Windows seleciona automaticamente todo o espaço não alocado disponível, portanto, a não ser que deseje criar mais partições posteriormente, não altere esse valor.

| Escolha um volume de partição que esteja entre os tamanhos máximo e mínimo. |       |
|-----------------------------------------------------------------------------|-------|
|                                                                             |       |
| Espaço em disco máximo em MB:                                               | 51199 |
| Espaço em disco mínimo em MB:                                               | 8     |
| Tamanho do volume simples em MB:                                            | 51199 |

Na próxima etapa é preciso definir a letra pela qual a nova divisão de disco deve ficar conhecida.

| Atribuir a seguinte le  | tra de unidade:       | E 🔻      |  |
|-------------------------|-----------------------|----------|--|
| 🔿 Montar na seguinte    | pasta NTFS vazia:     |          |  |
|                         |                       | Procurar |  |
| 🖻 Não atribuir uma letr | a ou caminho de unida | ide      |  |

O último passo é formatar o espaço do disco rígido destinado à nova partição criada. Se essa etapa não for cumprida, não é possível armazenar os arquivos de forma efetiva. Caso desejar, dar um nome próprio para a partição utilizando o campo "Rótulo do Volume".

## Formatar partição

Para armazenar dados nesta partição, você deve formatá-la primeiro.

| 🖻 <u>N</u> ão formatar este volume         |                    |        |
|--------------------------------------------|--------------------|--------|
| <u>Formatar este volume com as</u>         | seguintes configur | ações: |
| <u>S</u> istema de arquivos:               | NTFS               | •      |
| <u>T</u> amanho da unidade de<br>alocação: | Padrão             | •      |
| Rótul <u>o</u> do volume:                  | Baixaki            |        |
| V Executar uma formata c                   | ão rápida          |        |

Na próxima janela, confira se o volume e nome desejados correspondem à tarefa que deseja realizar. Selecione a opção "Concluir" e aguarde alguns instantes enquanto o computador realiza a divisão do disco rígido.

| Concluindo o Assistente<br>Novas Partições Simples                                                                                                    | para<br>S             |                       |
|----------------------------------------------------------------------------------------------------|-----------------------|-----------------------|
| Você concluiu com êxito o Assistente pa<br>Simples.                                                                                                    | ra Novas F            | <sup>o</sup> artições |
| Vocë selecionou as seguintes configuraç<br>Letra de unidade ou caminho: E:<br>Sistema de arquivos: NTFS<br>Tamanho da unidade de alocação: Pada<br>Rótulo do volume: Baixaki<br>Formatação rápida: Sim<br>Ativar compactação de arquivos e pasta | oes:<br>rão<br>s: Não |                       |
|                                                                                                    |                       | Þ                     |
| Para fechar este assistente, clique em Co                                                                                                    | ncluir.               |                       |

Pronto, agora a parte do HD que estava marcada como espaço não alocado já está pronta para ser utilizada como uma nova partição.

| Reservado pelo Si:   | <b>(C:)</b>                                                   | Baixaki (E:)                |
|----------------------|---------------------------------------------------------------|-----------------------------|
| 100 MB NTFS          | 881,41 GB NTFS                                                | 50,00 GB NTFS               |
| Íntegro (Sistema, A: | Íntegro (Inicialização, Arquivo de paginação, Despejo de memó | Íntegro (Partição primária) |

Desativar uma nova partição é uma tarefa igualmente simples. Basta abrir o Gerenciamento de disco, clicar com o botão direito sobre a partição que deseja eliminar e clicar na opção "Excluir volume...".

|                                      | Abrir                              |
|--------------------------------------|------------------------------------|
| Baixaki (E:)                         | Abiii                              |
| 50,00 GB NTFS<br>Íntegro (Particão r | Explorar                           |
|                                      | Marcar partição como ativa         |
|                                      | Alterar letra de unidade e caminho |
|                                      | Formatar                           |
|                                      | Estender volume                    |
|                                      | Diminuir Volume                    |
|                                      | Adicionar espelho                  |
|                                      | Excluir volume                     |
|                                      | Propriedades                       |
|                                      | Ajuda                              |

Muito importante: selecionar essa opção apaga todos os dados presentes na partição selecionada. Portanto só realizar o procedimento após salvar todos os arquivos importantes em outra parte do disco rígido do computador.